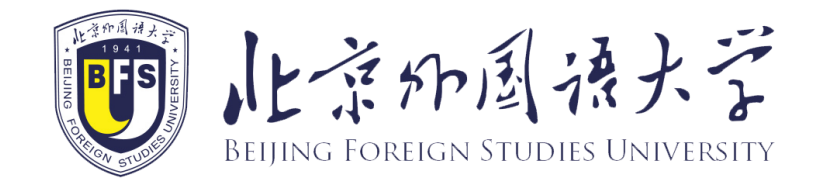

# How to register a new account of BFSU International Student Service System

如何在北京外国语大学国际学生在线服务系统注册新账号

study.bfsu.edu.cn

1. Enter the website 进入网站: http://study.bfsu.edu.cn

You may click the button at the upper right corner for language shift (Chinese/English) 你可通过点击右上方的按钮切换语言(中文/英文)

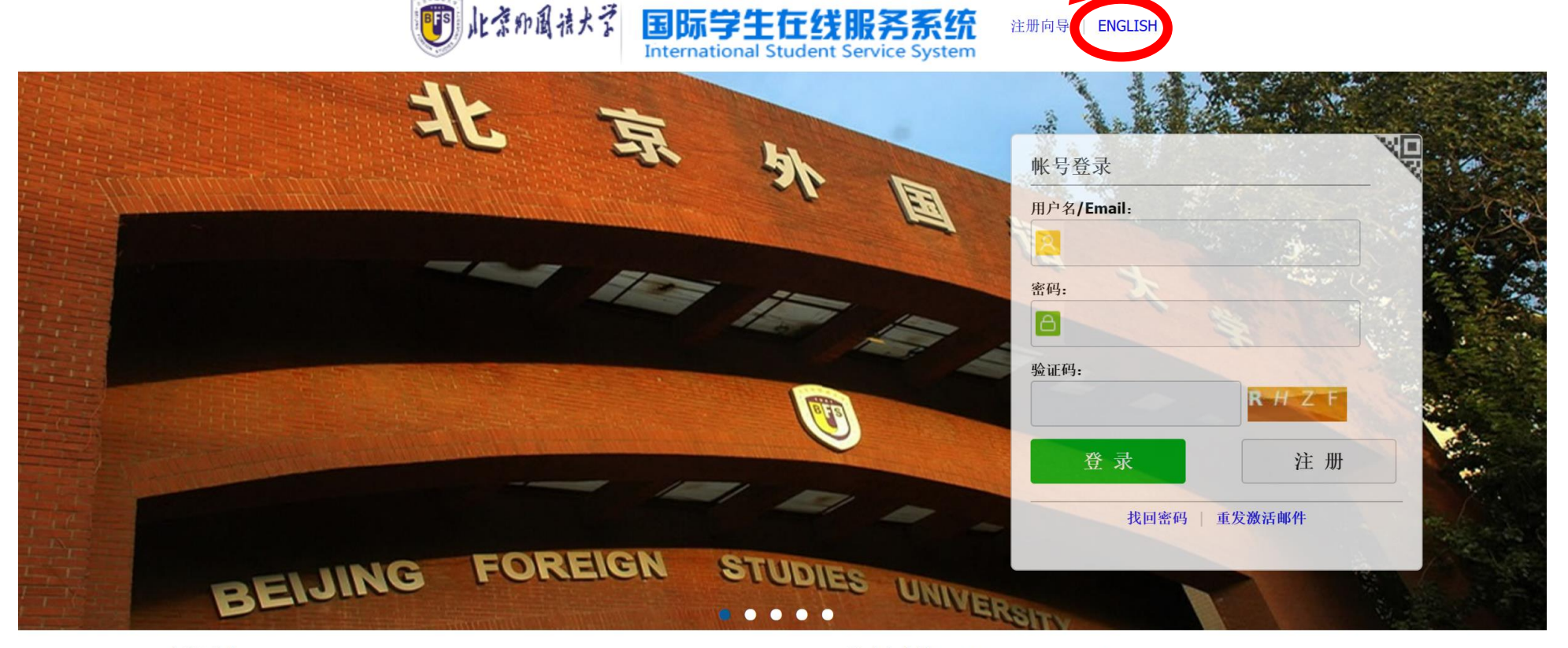

新闻列表

10月10

2018

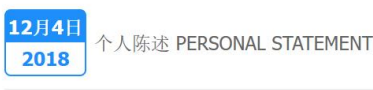

入学承诺书 STUDENT AFFIRMATIONS

移动客户端: Study abroad assistant 留学助手

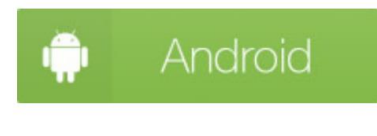

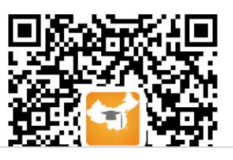

2. Please click the Button "Register" to create your new account. 请点击"注册"来建立你的新账号

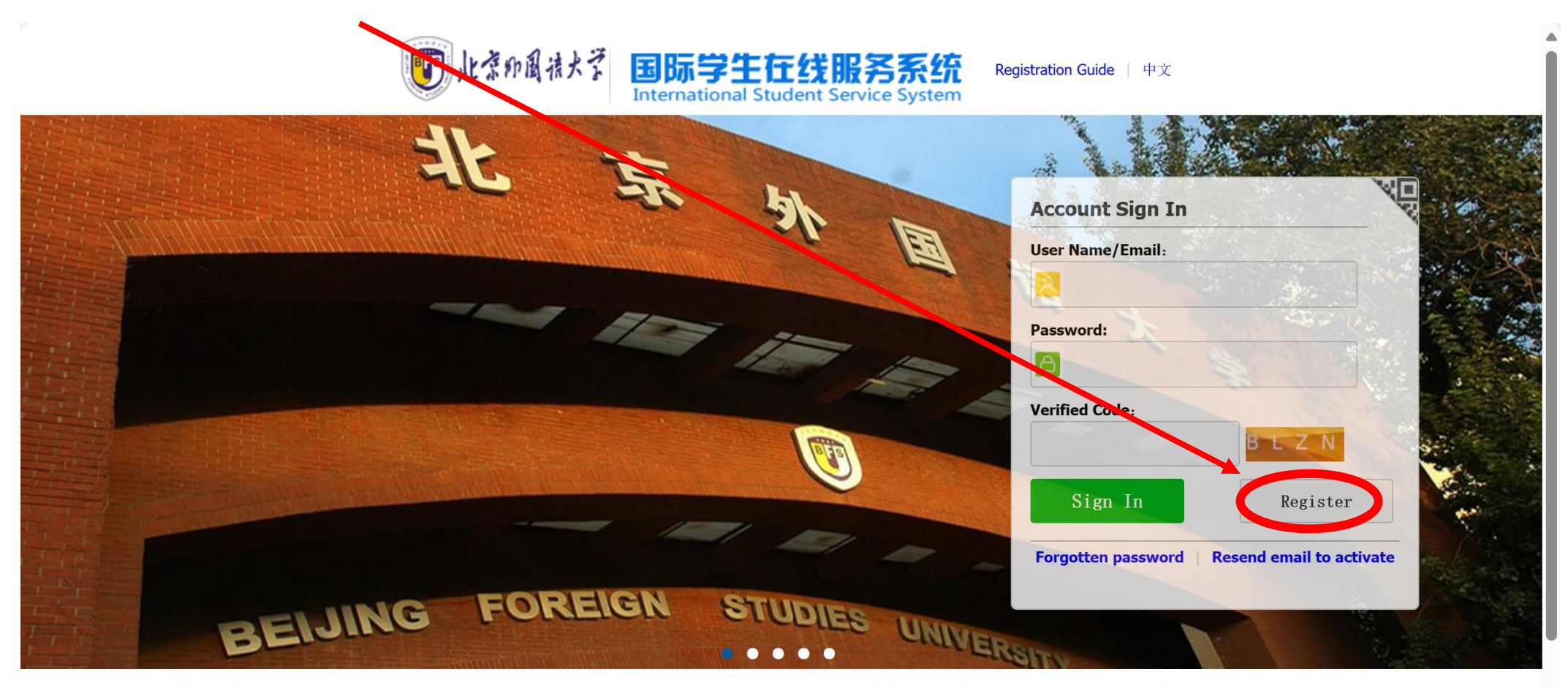

#### **News List**

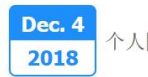

个人陈述 PERSONAL STATEMENT

Oct. 10 2018 入学承诺书 STUDENT AFFIRMATIONS Mobile App: Study abroad assistant 留学助手

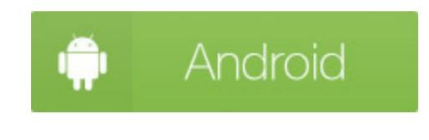

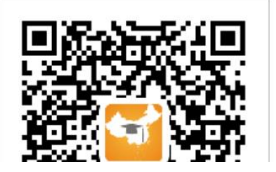

# 3. Please read the Registration Agreement carefully, choose "Accept" and enter the page of user registration. 请仔细阅读注册协议,点击"接受"进入注册页面。

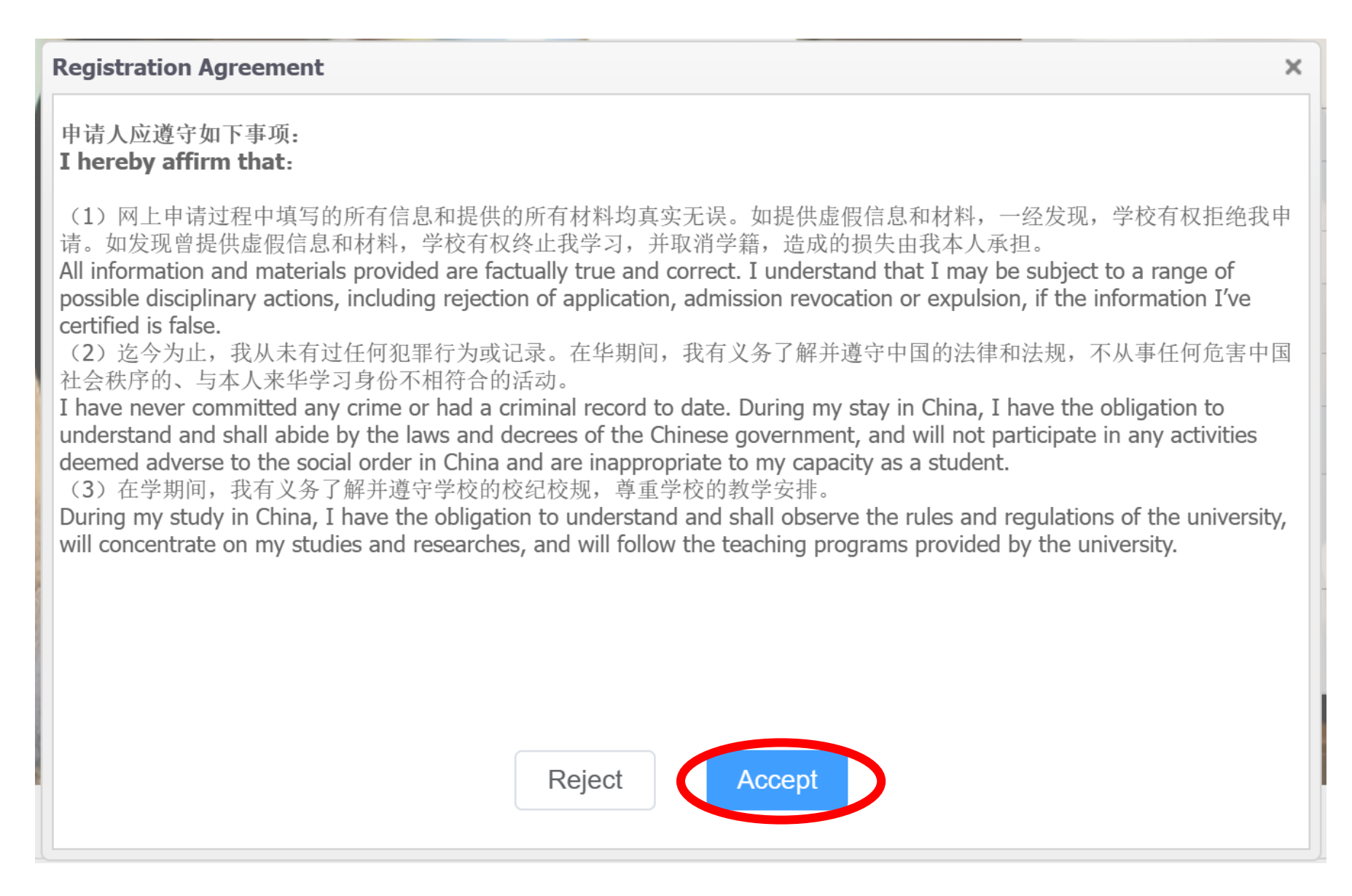

### 4. Please fill in your personal information 请填入你的个人信息:

| Member register                            |                                           | ×                                                       |                                                                          |
|--------------------------------------------|-------------------------------------------|---------------------------------------------------------|--------------------------------------------------------------------------|
| *User Name:                                |                                           |                                                         |                                                                          |
| *Password:                                 | weak middle strong                        |                                                         |                                                                          |
| *Confirm Password:                         |                                           |                                                         |                                                                          |
| *E-mail:                                   |                                           | The email must be your most commonly us 请务必使用你最常使用的个人邮箱 | sed personal email address.                                              |
| Please register with valid ema             | il address, otherwise your account canr   | not be activated.                                       |                                                                          |
| *Verify Code:                              | ZKQG                                      |                                                         |                                                                          |
| After successful registration, a the link. | n account activate link will be sent to y | our email. Please activate your account by clicking     |                                                                          |
|                                            | Register                                  | lose                                                    | Click the button "Register" and complete user registration. 点击"立即注册"完成注册 |

### 5. Activate your account 激活你的账户:

## Please enter the email you have used for registration just now and click the activation link to activate your account. 请登录你的邮箱,点击邮件中的激活链接已激活你的账号。

You have already registered on Beijing Foreign Studies University Online Application System for International

Students-+

by using this Email address. Please ensure that it is your frequently used email address as the +

University can email you when necessary. +

The registered information is as follows: +

User name is XXXXXX password is XXXXXX ↓

Please click the link to activate your account.

Entry for

activation:http://study.bfsu.edu.cn/member/active.do?password=xxxxxx&credential=e3932f60156e4c249c012dd6109

011be&username=xxxxxx+

For more information, please login on the system. Beijing Foreign Studies University Online Application Platform

您已在"北京外国语大学国际学生服务平台"中用此邮箱地址注册。请确认此邮箱为您的常用邮箱,以便您能及时收到学

校发送的重要通知。→→

您的注册信息为: ++

用户名为:XXXXXX,密码为:XXXXXX↓

请于点击下面的链接,激活账号。→→

注册激活链接入口:

http://study.bfsu.edu.cn/member/active.do?password=xxxxx&credential=e3932f60156e4c249c012dd6109011be&us ername=xxxxxx+/ 6. Sign in 登录:

Please fill in your user name or email address, password and verified code. Click on "Sign in" 请输入你的用户名或邮箱地址、密码和验证码,点击"登录"

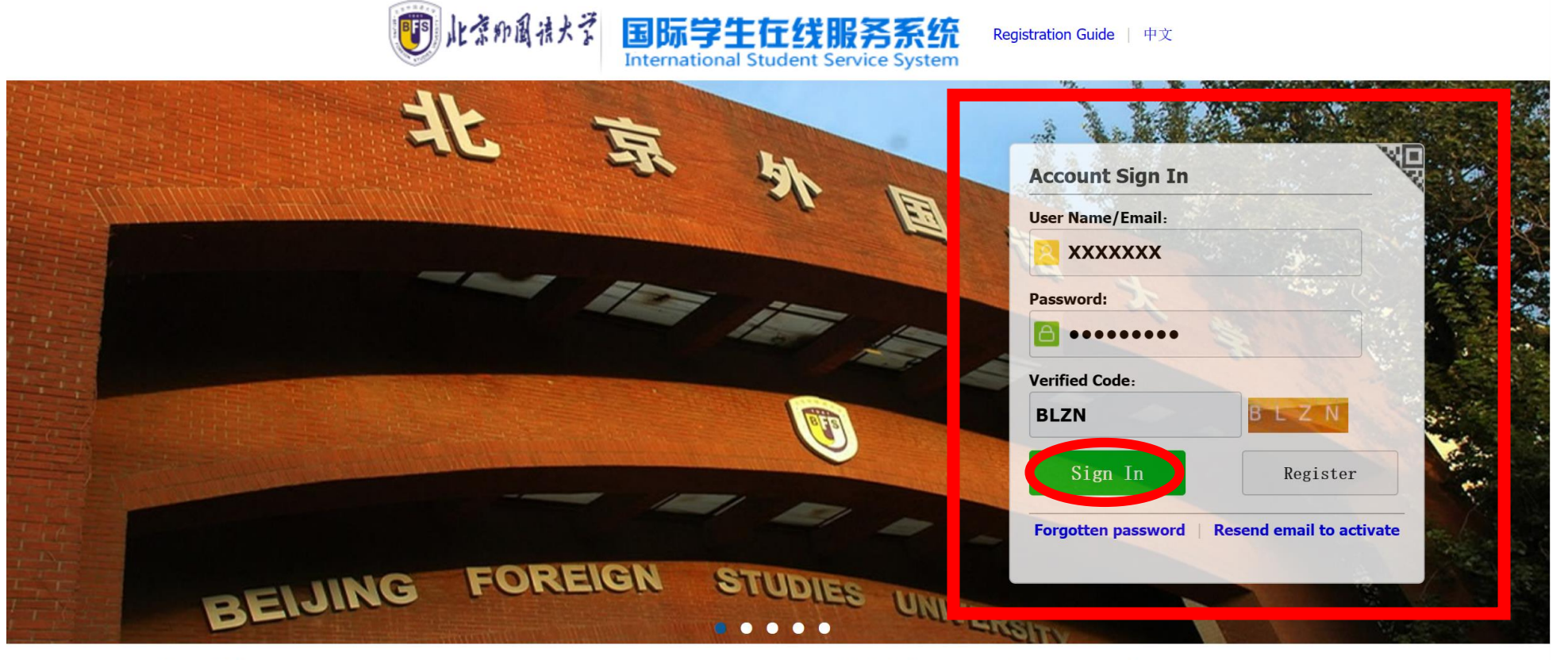

**News List** 

2018

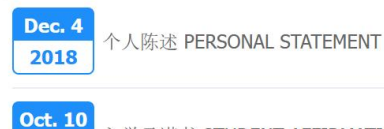

入学承诺书 STUDENT AFFIRMATIONS

Mobile App: Study abroad assistant 留学助手

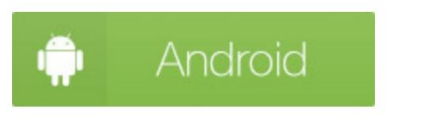

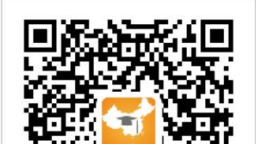

7. Enter your personal page and click "Add Bind Study Information" 进入你的个人页面后,点击"添加绑定学习信息"

| NL京印 日 法大学<br>RELING FOREIGN STUDIES UNIVERSITY | Interna                                                            | tional Stud                   | ent Service   | e System           |                    |                               | 中文 English |  |
|-------------------------------------------------|--------------------------------------------------------------------|-------------------------------|---------------|--------------------|--------------------|-------------------------------|------------|--|
| No Photo                                        | User Name:<br>E-mail:<br>ast Sign In Time:<br>dd Bind Study Inform | 2023-07-14 17:04:59<br>mation |               |                    |                    |                               |            |  |
| Online Application Dormito                      | The servations                                                     | Airport Pickup                | Query Results | Attendance Results | Leaving Procedures | <b>C</b><br>Application Notes | School Map |  |
| News List                                       |                                                                    |                               |               |                    |                    |                               |            |  |
| <b>Dec. 4</b><br>2018 个人陈述 PERSONA              | L STATEMENT                                                        |                               |               |                    |                    |                               |            |  |
| Oct. 10<br>2018<br>入学承诺书 STUDE                  | NT AFFIRMATIONS                                                    |                               |               |                    |                    |                               |            |  |
| Oct. 11<br>监护人保证书 CUST                          | TODY RELEASE FORM                                                  | М                             |               |                    |                    |                               |            |  |

8. Please fill in all information as in the picture below, click "submit" and complete the binding process. 请按要求填入你的信息,点击提交,绑定完成

| 0 | Add Bind Study Information | ×                                                                                 | د |
|---|----------------------------|-----------------------------------------------------------------------------------|---|
|   | *Nationality:              | Please choose                                                                     |   |
|   | *Birth Date:               |                                                                                   |   |
|   | *OApplication No.          | Your Student No. is at the upper right of the admission notice. 录取通知书的右上角有显示你的学号。 |   |
|   |                            | Submit Close                                                                      |   |

### 9. Press "Dormitory Reservations" 进行宿舍预订

\*Due to a limited number of room types available in the campus dormitories, please be aware that you may not be able to reserve your first-choice room, and it is unable to designate the roommate. 由于校内宿舍各房型数量有限,请注意你可能无法预订上自己的第一首选房型,也无法指定同住人。

| じいたまや周语大学 International Stud                                                                  | ent Service System               |                    | (                             | 中文 English |  |
|-----------------------------------------------------------------------------------------------|----------------------------------|--------------------|-------------------------------|------------|--|
| User Name:<br>E-mail:<br>Last Sign In Time: 2023-07-14 17:04:59<br>Add Bind Study Information | 9                                |                    |                               |            |  |
| Online Application Dormitory Reservations Airport Pickup                                      | Query Results Attendance Results | Leaving Procedures | <b>C</b><br>Application Notes | School Map |  |
| News List                                                                                     |                                  |                    |                               |            |  |
| Dec. 4<br>2018 个人陈述 PERSONAL STATEMENT                                                        |                                  |                    |                               |            |  |
| Oct. 10<br>2018 入学承诺书 STUDENT AFFIRMATIONS                                                    |                                  |                    |                               |            |  |
| Oct. 11<br>监护人保证书 CUSTODY RELEASE FORM                                                        |                                  |                    |                               |            |  |